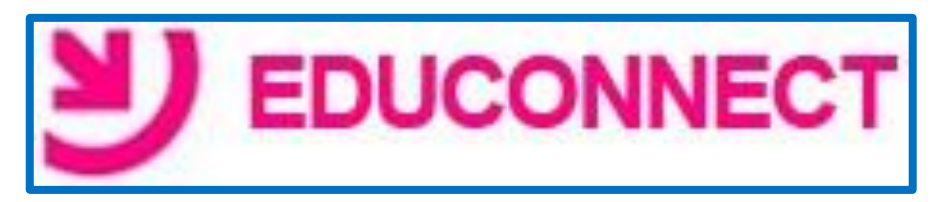

# Aide à la mise en place

Educonnect est un portail qui va permettre aux parents d'avoir accès au LSU en ligne. Par la suite plusieurs services en ligne semblent envisagés.

L'accès aux services du portail « EduConnect » pour les responsables d'élèves s'effectue au moyen d'un compte internet avec un identifiant et un mot de passe provisoire. Le directeur va devoir administrer ces comptes.

Cette interface d'administration des comptes Educonnect permet de mettre à disposition les mots de passe et les identifiants des services en ligne mais également d'éditer la liste des comptes ou d'assister les familles en cas de problèmes rencontrés (oubli d'identifiant ou de mot de passe, problèmes d'activation du compte, ...).

### 1- Où trouver l'outil d'administration Educonnect ?

Portail ARENA  $\rightarrow$  Scolarité du 1<sup>er</sup> degré  $\rightarrow$  Educonnect

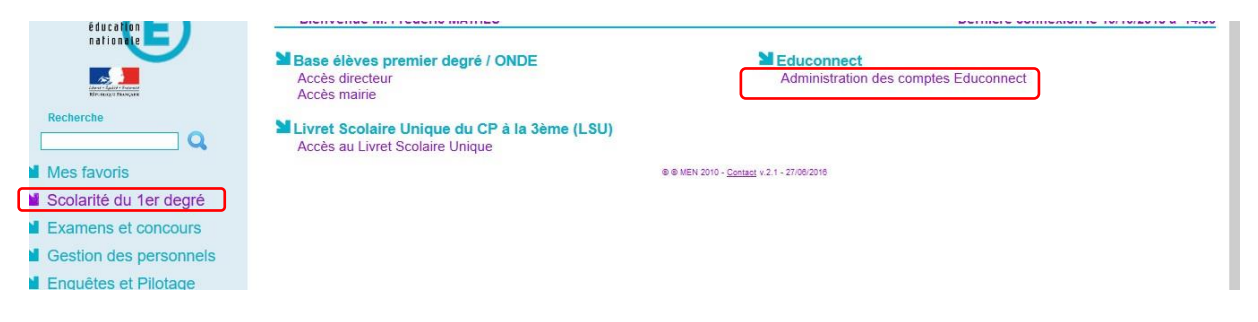

# 2- Préalable

La transmission des identifiants aux parents peut se faire via un <u>document PDF que l'on va imprimer</u> ou via un <u>envoi de mail</u>. Cette dernière solution (la plus simple et la plus pratique à mettre en place) nécessite que les responsables des élèves vous aient fourni leur adresse mail.

Si vous souhaitez procéder à un envoi par mail des identifiants vous devez renseigner dans ONDE l'adresse mail de chaque responsable.

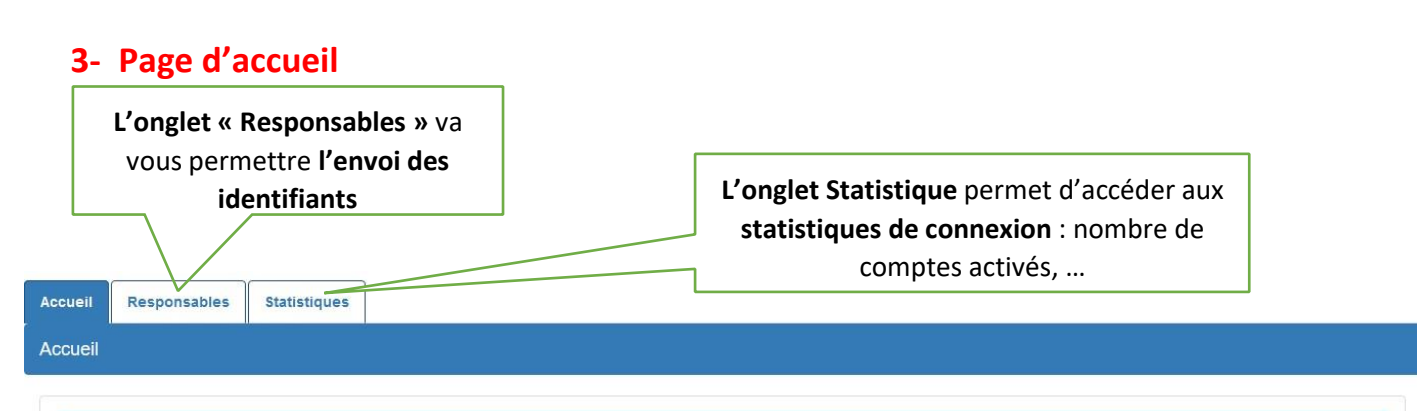

Les parents pourront se connecter au portail Educonnect et avoir accès au LSU de leurs enfants en ligne à partir de cette adresse : <u>https://educonnect.education.gouv.fr</u>

## 4- Transmission des identifiants des responsables par mail

| 1 Cliquez sur l'onglet « Responsables »<br>Accueil Responsables Statistiques                                                                                                    |                                                                                                    |
|----------------------------------------------------------------------------------------------------|----------------------------------------------------------------------------------------------------|
| 2 Lancez une recherche des comptes responsabl                                                                                                    | es en fonction du critère soubaité                                                                                                   |
| Sélectionnez la classe concernée, les classes concernées o                                                                                                    | u l'ensemble des élèves de l'école.                                                                                                  |
| Gestion des comptes responsables   Nom ou prénom   Classe(s) +   État(s) de compte +   Adre     Pour gérer les comptes responsables, sélectionnez les critères de recherche proposés ci-dessus.   Pour gérer les comptes responsables, sélectionnez les critères de recherche proposés ci-dessus.   Pour gérer les comptes responsables, sélectionnez les critères de recherche proposés ci-dessus. | sse mail + Origine du compte + Q                                                                                                    |
| Et dans un premier temps, choisissez<br>disposent d'une adresse mail en coc<br>le bouton :                                                                                                    | : d'afficher uniquement les comptes des responsables qui<br>hant <b>« Avec adresse email »</b> dans ce menu. <b>Puis cliquez sur</b> |
| <b>3</b> Tous les élèves dont les responsables ont une                                                                                                    | adresse mail renseignée dans ONDE vont s'afficher                                                                                    |
| Cette icône vous confirme que<br>l'adresse mail est bien<br>renseignée                                                                                                    | Informations sur le responsable                                                                                                    |

Origine Date d dernie accès Date de distribution du État de Élève Classe Responsable Identifiant Messagerie compte compte Cycle  $\bowtie$ Non Non notifié renseigné Ο X ٢ Cycle III Non Non notifié renseigné Etats du compte : Non notifié : identifiants non transmis par le directeur Notifié non activé : identifiants transmis mais non activés par le responsable Activé

**4** Dans la barre bleue au-dessus de la liste vous allez pouvoir lancer la transmission des identifiants aux parents (responsables) :

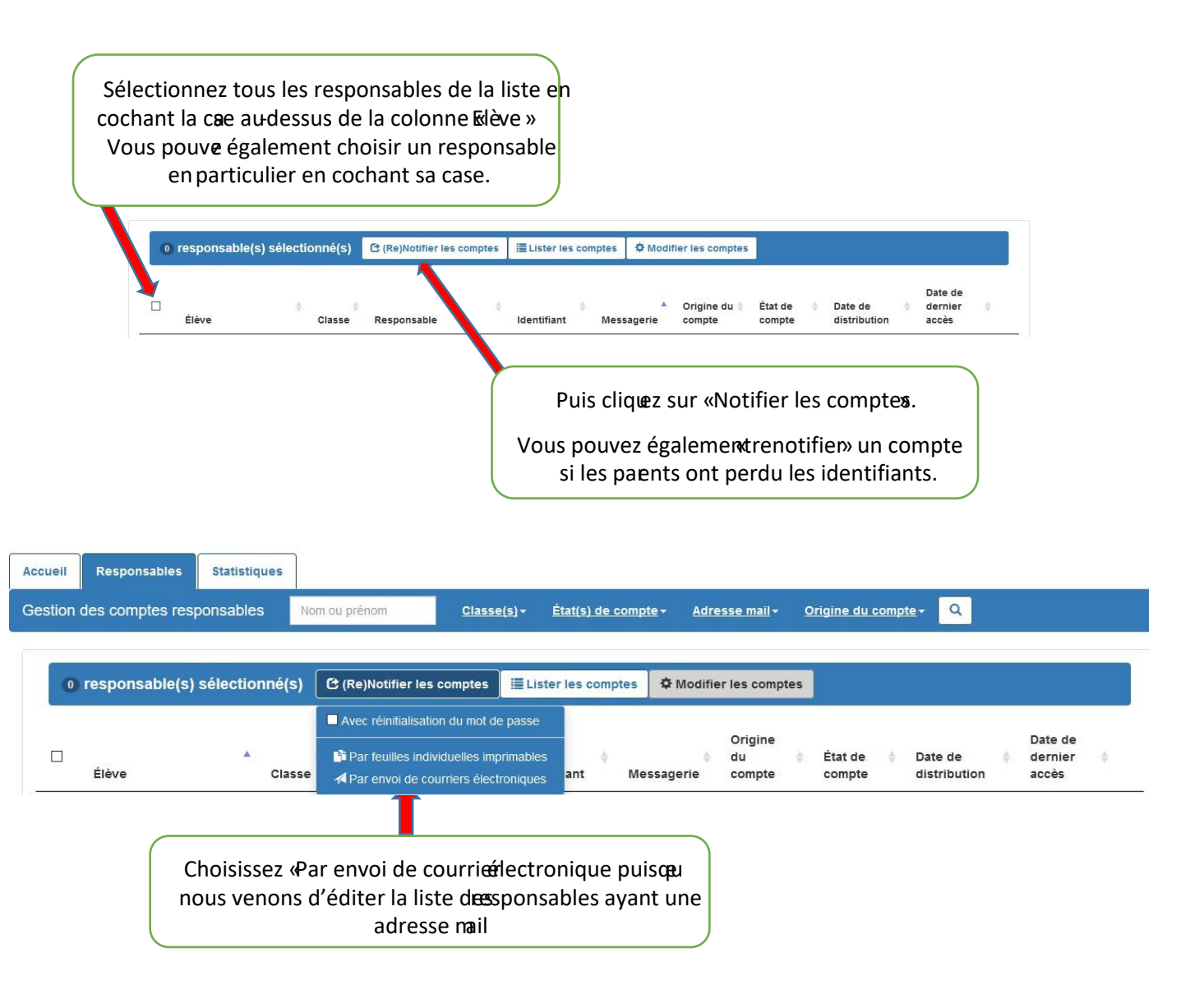

Une fois la notification validée vous pourrez suivre l'état des comptes des différents responsables (cf. étape 3).

### 5- Transmission des identifiants des responsables au format papier

Pour les parents qui ne disposent pas d'adresse mail, vous allez devoir transmettre les identifiants au format papier.

Sélectionnez la classe concernée, les classes concernées ou l'ensemble des élèves de l'école

|                                                                                          |                 |                   |                             | <b>\</b>           |                            |                       |                                       |       |   |  |
|------------------------------------------------------------------------------------------|-----------------|-------------------|-----------------------------|--------------------|----------------------------|-----------------------|---------------------------------------|-------|---|--|
| Accueil                                                                                  | Responsables    | Statistiques      |                             |                    |                            |                       |                                       |       |   |  |
| Gestion                                                                                  | des comptes res | ponsables         | Nom ou prénom               | <u>Classe(s)</u> + | <u>État(s) de compte</u> + | <u>Adresse mail</u> + | <u>Origine du compte</u> <del>-</del> | Q     |   |  |
|                                                                                          | Pour gérer les  | s comptes respons | ables, sélectionnez les cri | tères de recherche | e proposés ci-dessus.      |                       |                                       |       | ] |  |
| Choisissez d'afficher uniquement les comptes des responsables <b>qui ne disposent pa</b> |                 |                   |                             |                    |                            |                       |                                       |       |   |  |
|                                                                                          |                 |                   | <b>d'un email</b> e         | n cochar           | nt « Sans adr              | esse ema              | il » dans ce r                        | nenu. |   |  |
|                                                                                          |                 | I                 | Puis cliquez                | sur le bo          | uton :                     |                       |                                       |       |   |  |

La liste des élèves dont les responsables n'ont pas renseigné leur adresse mail s'affiche :

|   | Élève | ▲ ∳<br>Classe | Responsable | ♦ ♦<br>Identifiant | Messagerie | Origine du    | État de 🔶 compte | Date de 🔶 🔶 distribution | dernier<br>accès | \$ |
|---|-------|---------------|-------------|--------------------|------------|---------------|------------------|--------------------------|------------------|----|
| 0 |       | Cycle I       |             |                    | ×          | Non renseigné | 🔴 Non notifié    |                          |                  | ۲  |
|   |       | Cycle III     |             | 3                  | ×          | Non renseigné | 🔴 Non notifié    |                          |                  | ۲  |
|   |       |               | Cette i     | cône confirm       | ne que l'a | dresse m      | ail n'est i      | oas renseigi             | née              |    |
|   |       |               | Jette       |                    |            |               |                  | and a choole             |                  |    |

Data da

Vous reprenez alors la procédure décrite à l'étape 4 du chapitre précédent.

| Accueil | Responsables    | Statistiques  |                                          |                                                                   |                    |                |                              |                 |                         |                             |   |
|---------|-----------------|---------------|------------------------------------------|-------------------------------------------------------------------|--------------------|----------------|------------------------------|-----------------|-------------------------|-----------------------------|---|
| Gestion | des comptes res | ponsables     | Nom ou prénom                            | <u>Classe(s)</u> +                                                | État(s) de compte  | e∓ <u>Adre</u> | <u>sse mail</u> <del>-</del> | Origine du comp | <u>te</u> Q             |                             |   |
|         |                 |               |                                          |                                                                   |                    |                |                              |                 |                         |                             |   |
| 0       | responsable(s)  | sélectionné(s | ) 🕑 (Re)Notifier les                     | comptes 📕 🗮 List                                                  | er les comptes     | ✿ Modifie      | r les comptes                |                 |                         |                             |   |
|         | Élève           | ▲<br>Clas     | Avec réinitialisation Par feuilles indiv | n du mot de passe<br>iduelles imprimables<br>rriers électroniques | ant Mes            | \$<br>sagerie  | Origine<br>du ∳<br>compte    | État de         | Date de<br>distribution | Date de<br>dernier<br>accès | ¢ |
|         |                 | Chois<br>i    | issez alors l'o<br>ndividuelles          | option « Pa<br>imprimabl                                          | r feuilles<br>es » |                |                              |                 |                         |                             |   |

Vous pourrez alors télécharger un document individuel (1 par responsable) contenant les identifiants des responsables.

#### ATTENTION !

Lors de la mise en ligne des LSU, il faudra vérifier dans la liste des responsables que tous les voyants sont au vert (comptes activés) dans la colonne « état des comptes ».